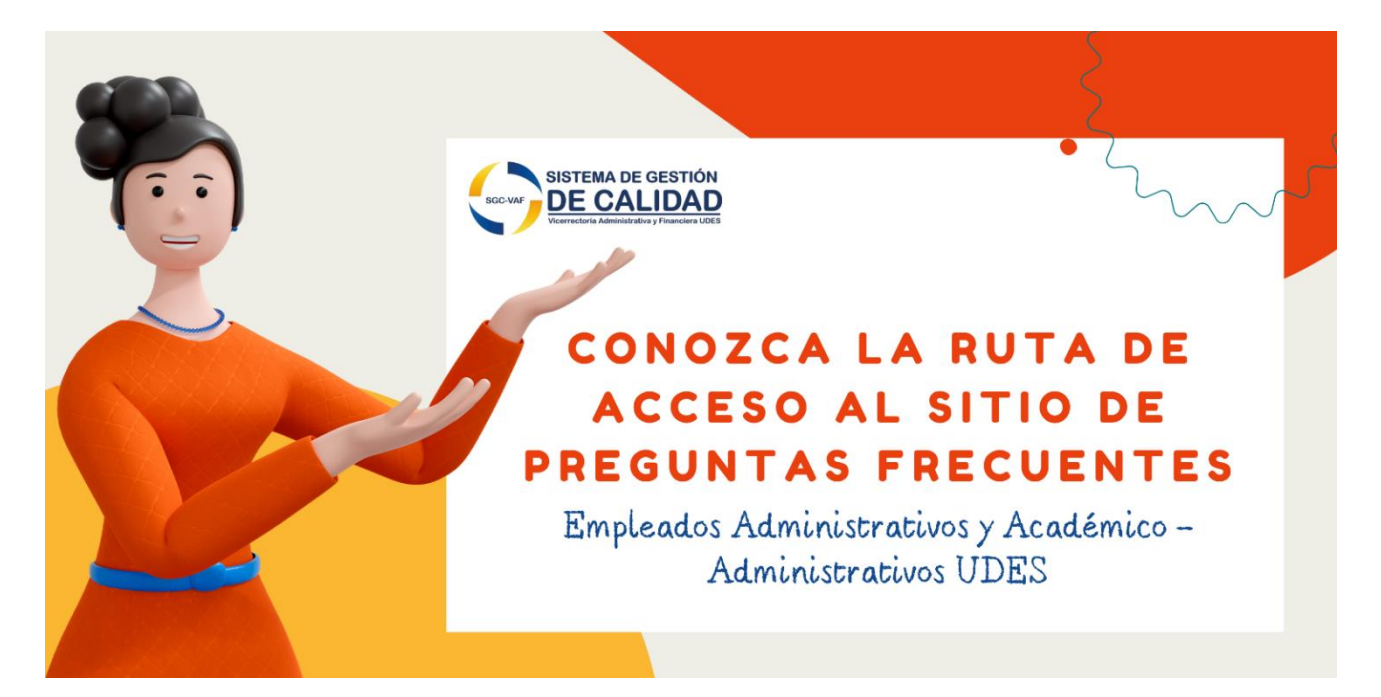

1. Ingrese a la página institucional de la Universidad (https://udes.edu.co) y diríjase a la sección "Administrativos".

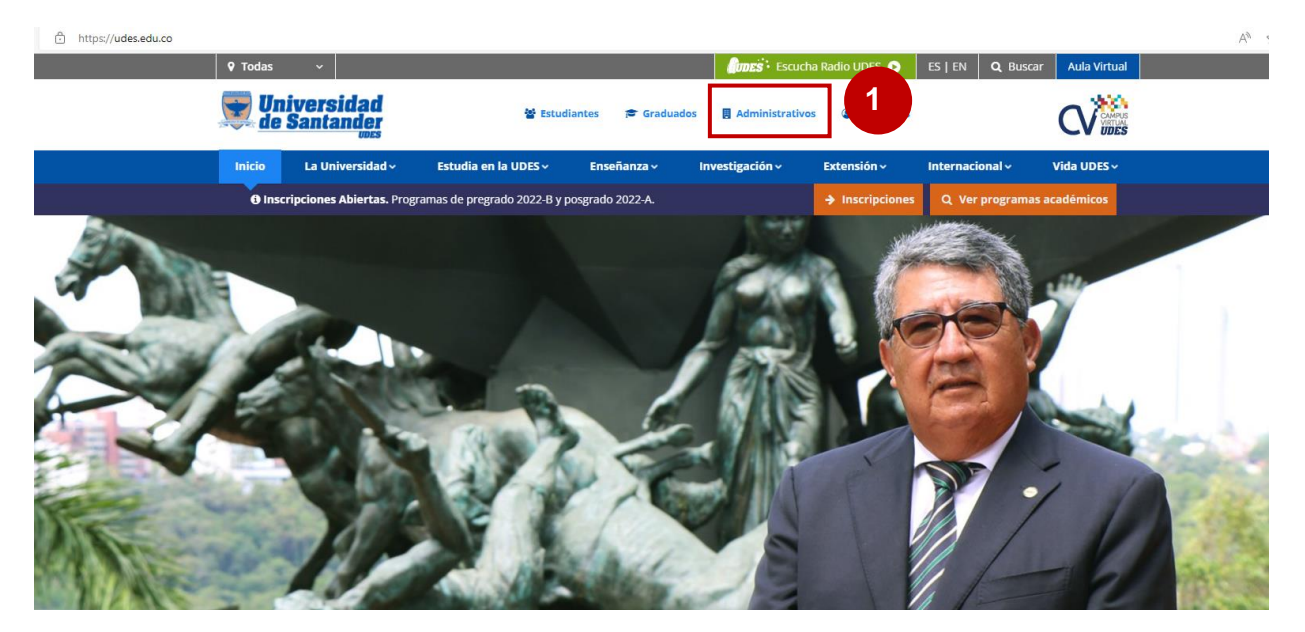

2. Diríjase a la parte final de la página web y al encontrar la sección Servicios Administrativos UDES, seleccione la opción Sistema de Gestión de Calidad SGC-VAF.

|   | Servicios Administrativos UDES               |                          |
|---|----------------------------------------------|--------------------------|
|   | 🗰 Vicerrectoría Administrativa y Financiera  | III Compras              |
|   | III Gestión Documental                       | III CRM UDES             |
|   | III Aplicativos UDES                         | III Acceso a PCI         |
|   | III Correo Institucional                     | III Estado del aspirante |
|   | 🗰 Calendario Académico                       | III Sistema Master WEB   |
| 2 | III Sistema de Gestión de Calidad SGC-VAF    | III PQRSF: SGC-VAF       |
|   | III Manuales de Sistemas de Información UDES | III Gestión TIC          |
|   | III Solicitudes Logística                    |                          |

1....

 Ingrese al micrositio del Sistema de Gestión de Calidad de la VAF, dando click sobre el botón "Ingrese al SGC-VAF aquí".

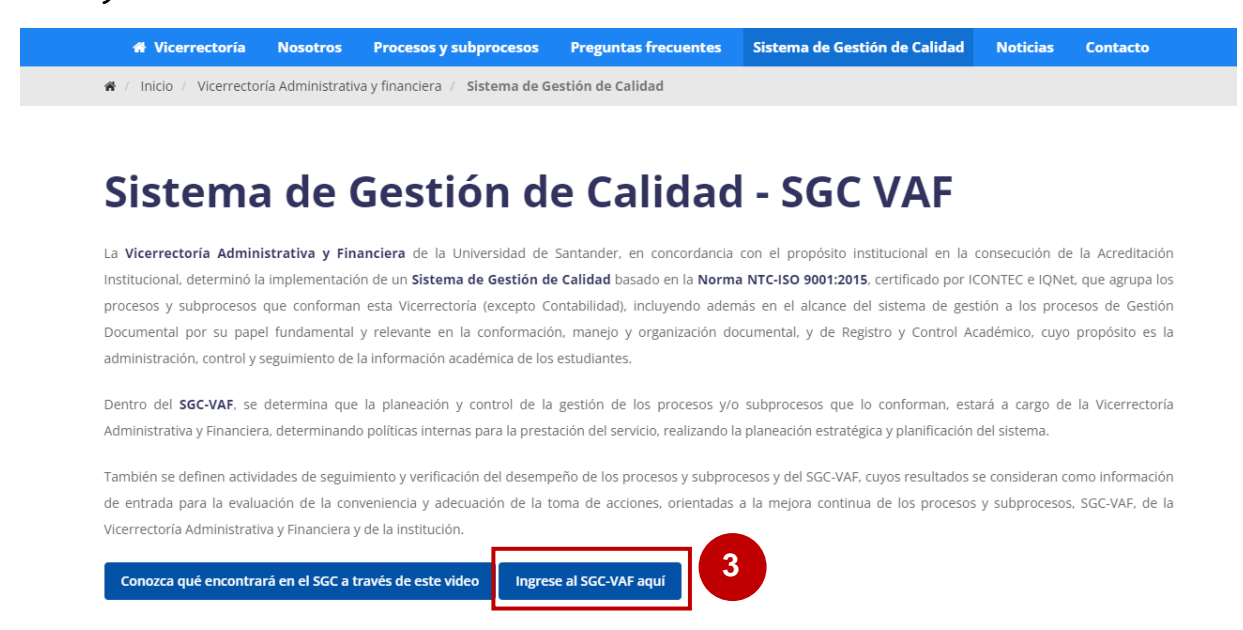

4. Diríjase al menú principal y seleccione la opción "Gestión del conocimiento".

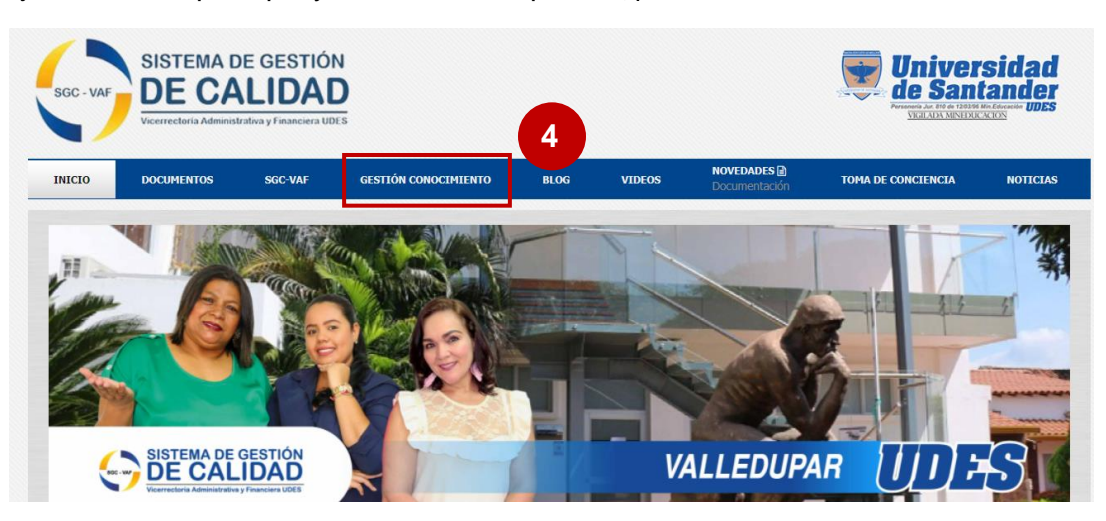

5. De esta forma visualizará la página de "Gestión del conocimiento".

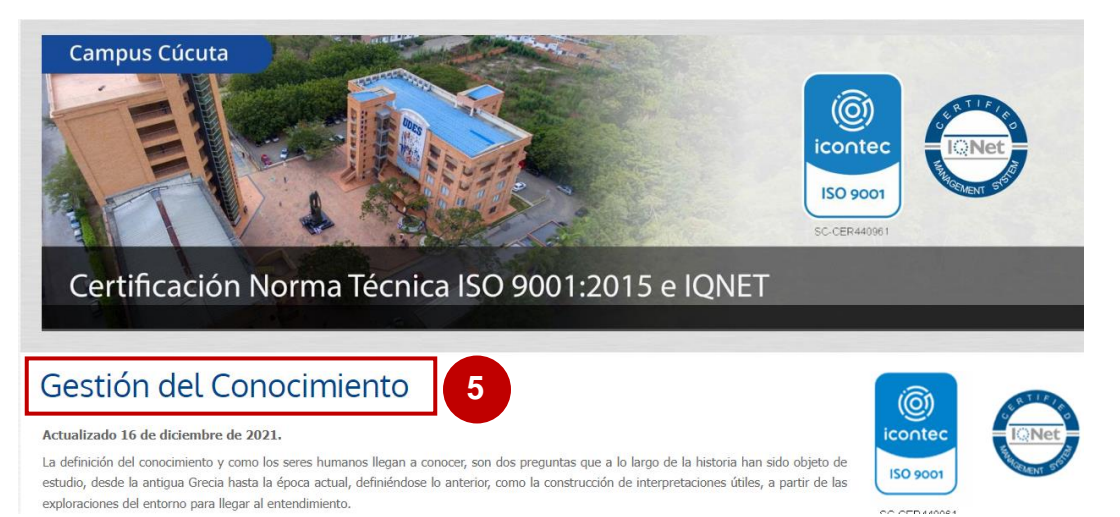

6. Al estar en la página "Gestión del conocimiento", desplazarse hacia la parte final de la página y encontrará la sección de "Preguntas Frecuentes". Hay un apartado dedicado exclusivamente para cada proceso y subproceso del SGC-VAF.

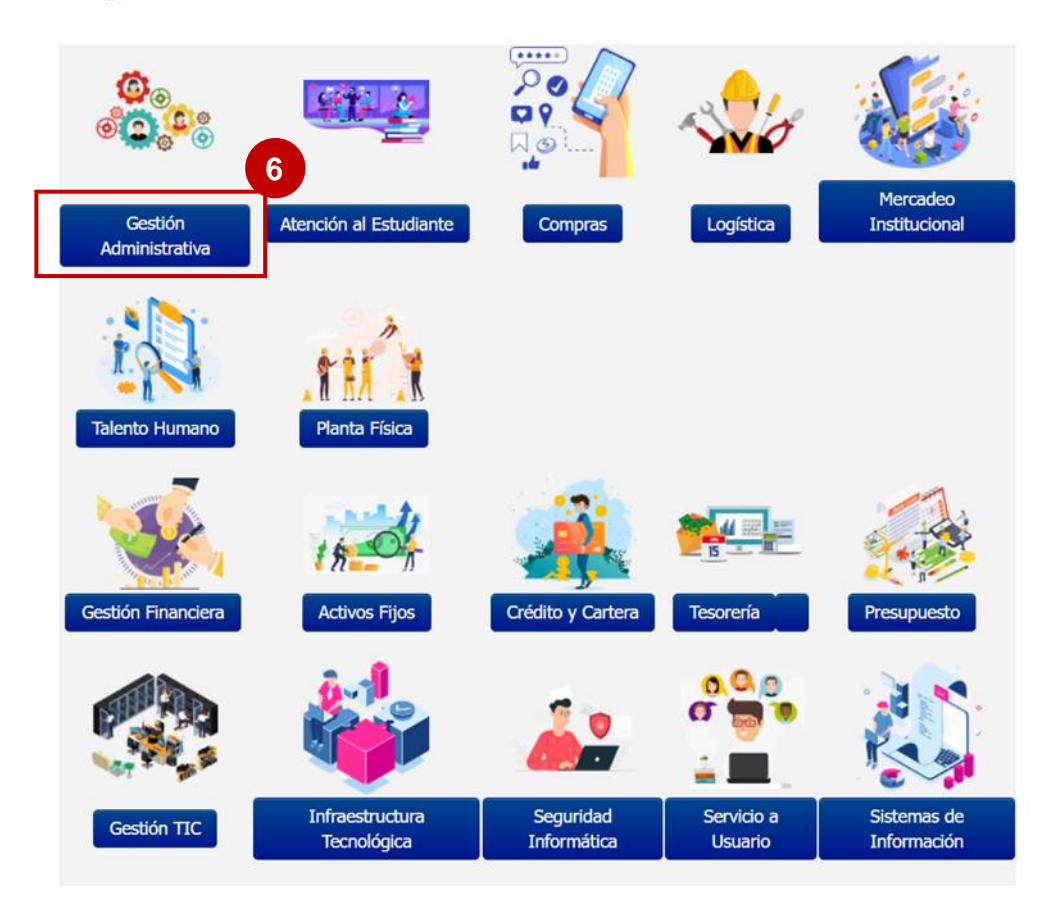

## **Preguntas Frecuentes**

 Al ingresar a una de las secciones, en este caso, se tomará de ejemplo el proceso "Gestión Administrativa", visualizará las preguntas que hasta el momento son las que mayor frecuencia de consulta presentan.

## Ejemplo Gestión Administrativa:

| Preguntas Frecuentes Gestión Administrativa                                                                                                    |  |  |
|----------------------------------------------------------------------------------------------------|--|--|
| ¿Qué actividades ejecuta la Gestión Administrativa? -                                                                                                    |  |  |
| Las actividades que ejecuta la Gestión Administrativa son:                                                                                                    |  |  |
| <ul> <li>Gestionar las necesidades que presenta la comunidad académica administrativa, para que logre acceder a los servicios de forma ágil,<br/>transparente y oportuna.</li> </ul>                                  |  |  |
| • Mantener actualizada a la comunidad académica administrativa sobre el sistema de Gestión de calidad VAF                                                                                                    |  |  |
| <ul> <li>Control y seguimiento a los subprocesos que pertenecen a la Gestión Administrativa</li> <li>Elaboración de informes consolidados de todos los subprocesos y presentar al Director Administrativo.</li> </ul> |  |  |
| ¿Qué subproceso se encarga de dar concepto de viabilidad para solicitudes de espacios y reubicación en los campus de Cúcuta y -<br>Valledupar?                                                                        |  |  |
| ¿Qué medios utiliza la Gestión Administrativa para realizar seguimientos a los subprocesos que la conforman?                                                                                                    |  |  |
| ¿Cuál es la finalidad del seguimiento de los planes de trabajo trimestrales de los subprocesos de la Gestión Administrativa?                                                                                          |  |  |
|                                                                                                    |  |  |

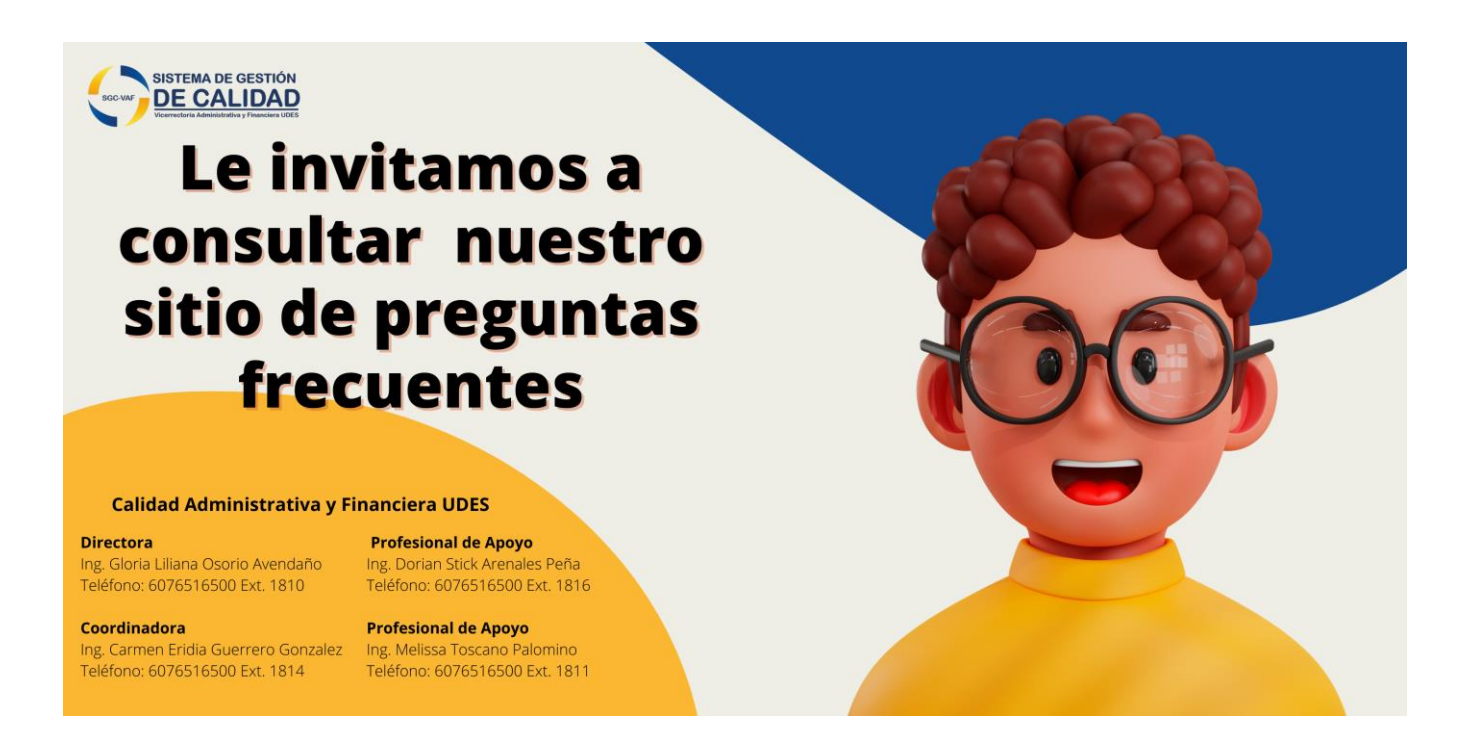

Desde la Oficina de Calidad Administrativa y Financiera de la Universidad queremos simplificar la forma de resolver sus inquietudes, por ello le invitamos a seguir los pasos mencionados anteriormente, consultar nuestro sitio de preguntas frecuentes, y si tiene alguna duda o quiere incluir otra posible pregunta frecuente, lo invitamos a escribirnos al correo profesional.caf2@udes.edu.co o llamar a nuestra oficina a las extensiones telefónicas.

¡Estamos felices de poder brindarle un espacio donde podamos gestionar el conocimiento!